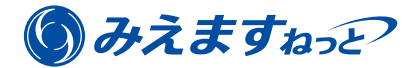

# Panasonic

# 機器の追加/子機器の登録・ レコーダー

年間パックで利用している「みえますねっと」に、基本サービスに加入する機器を追加したり、同一拠点機器接続の子機器を登録する方法について説明します。(月額支払いで利用する「みえますねっと」の説明ではありませんので、ご注意ください。)

本書はレコーダーをご利用の場合の説明です。

主な流れは以下のとおりです。

#### ■基本サービスに加入する機器を追加する場合

- 1 事前確認(機器・環境)(☞1ページ)
- 2 機器の準備 (☞3ページ)
- 3-A 基本サービス加入と「みえますねっと」の利用開始(☞5ページ)

#### ■同一拠点機器接続の子機器を登録する場合

- 1 事前確認(機器・環境)(☞1ページ)
- 2 機器の準備 (☞3ページ)
- 3-B 子機器の登録と「みえますねっと」の利用開始(☞9ページ)

# 1 事前確認(機器・環境)

「みえますねっと年間パック」の登録を開始する前に以下を確認してください。

- ●「みえますねっと年間パック」のライセンスキーシートがお手元にある。(基本サービスに加入する場合のみ)
- ●使用する機器が「みえますねっと」に対応している。
   対応機種について詳しくは"https://panasonic.biz/cns/miemasu/feature/model.html"をお読みください。
   ●パソコンのOSがWindows® 7以降、ブラウザーがInternet Explorer® 11である。
- ●ハッコンのOSがWindows バロは、フランジ がinternet Explorer IT Cの。 機器の登録はスマートホン/タブレットではできません。
- ●機器とパソコンが同じルーターに接続されており、パソコンからインターネットに接続できる。
  - 多段ルーターには対応していません。
- ●パソコンから機器の設定画面が見られる状態になっている。
  - 機器の取扱説明書に従って、機器の画面(カメラ画像など)が見られる状態になるよう初期設定を行ってく ださい。
  - 一設定画面にアクセスするには、機器の管理者ユーザー名とパスワードが必要になります。事前に確認し、お 手元に準備してください。

●機器のファームウェアが最新の状態になっている。

ファームウェアは"https://sol.panasonic.biz/security/support/download/index.html"から機器のサポートページへ 進んでダウンロードしてください。

●機器のユーザー認証が「ON」に設定されており、独自のユーザー名とパスワードが設定されている。

| ライ酒 設定         | ユーザー認証 ホスト認証 | У <b>Д</b> 74                                                  |
|----------------|--------------|----------------------------------------------------------------|
|                | ユーザー認証       | ● On Off                                                       |
| かんたん設定         | 未登録ユーザー      | ●使用する ●使用しない                                                   |
| 設定メニュー         | 認証方式         | Digest or Basic V                                              |
| 基本             |              | (設定)                                                           |
| ZUET 7/01 = 1/ | ユーザー名        |                                                                |
| ×105 ×55 -5    | パスワード        |                                                                |
| 77-4           | バスワード確認      |                                                                |
| ユーザー管理         | アクセスレベル      | <ul> <li>●1.管理者</li> <li>○2カメラ制御</li> <li>○3.ライブ画表示</li> </ul> |
| <u>4-12-</u>   |              | ( 登録 )                                                         |
| ネットワーク         |              |                                                                |
| スケジュール         | ユーザー確認       |                                                                |
| メンテナンス         | 機能許可設定       |                                                                |

- 一 設定方法について詳しくは
   "https://panasonic.biz/cns/miemasu/download/doc/miemasunet\_tech\_authentication.pdf"をダウンロード
   してお読みください。
- 工場出荷時のユーザー名とパスワードは広く公開されていますので、そのまま使用することは大変危険です。
   ユーザー名とパスワードは、必ず容易に推測されない文字と数字を組み合わせて、独自に設定してください。
   また、独自のユーザー名とパスワードを設定した後、工場出荷時のユーザー名とパスワードは削除してください。

メモ

- ●インターネットに接続する環境は、お客様にて準備してください。(別途プロバイダー契約やモデム・ルーター などの装置が必要です)
- ●ルーターにグローバルIPアドレスが必要です。(固定IPアドレスは不要です)
- ●「みえますねっと」の動作環境は"https://panasonic.biz/cns/miemasu/feature/spec.html"をお読みください。 機器の動作環境は機器の取扱説明書をお読みください。
- ●ブラウザーのJavaScript設定、Cookie設定を有効にしてください。(初期設定は有効になっています)
- ●ご使用の機器やネットワークの環境によって、画面表示が異なる場合があります。

# 2 機器の準備

レコーダーにログインして以下を設定します。

- ポートフォワーディングの設定
- ●DDNSサービスの設定

#### 2-1 ポートフォワーディングの設定

外部ネットワークからレコーダーにアクセスできるよう、ルーターにポートフォワーディングの設定を行ってくだ さい。

ポートフォワーディングの設定方法やポートフォワーディングを表す機能の名称は、ルーターによって異なります。 詳しくはルーターの取扱説明書で確認してください。

#### 2-2 レコーダーへのアクセス

パソコンでブラウザーを立ち上げ、アドレス欄にレコーダーのIPアドレスとポート番号を入力し、Enterキーを押し ます。

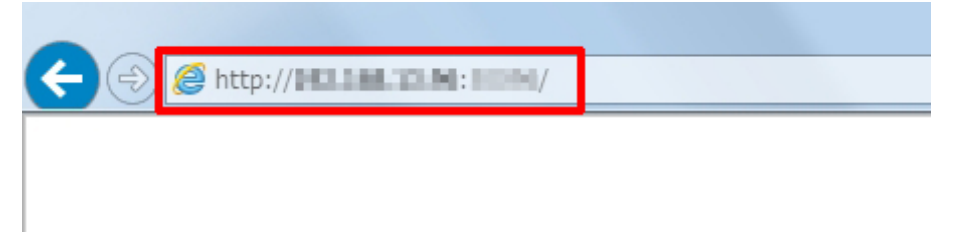

### 2-3 レコーダーへのログイン

| Network Disk Recorder<br>DG-ND400 |                |
|-----------------------------------|----------------|
|                                   | л- <b>б-</b> 8 |
|                                   | パスワード          |
|                                   | 2              |

- 1レコーダーの管理者ユーザー名とパスワードを入力します。
- 2 [ログイン] ボタンをクリックします。

→レコーダーのトップページが表示されます。

| Network Disk Recorder<br>DG-ND400 | LIVE HDD                          |               | ARM 16.02.01 15:12 |           |
|-----------------------------------|-----------------------------------|---------------|--------------------|-----------|
| コントロールカメラ選択 設定                    |                                   |               |                    |           |
| マルチスクリーン シーケンス 電子ズーム              |                                   |               |                    |           |
| カメラ灌訳<br>山 DG ND 400              |                                   |               |                    |           |
|                                   |                                   |               |                    |           |
|                                   |                                   |               |                    |           |
|                                   |                                   |               |                    |           |
|                                   |                                   |               |                    |           |
|                                   |                                   |               |                    |           |
|                                   |                                   |               |                    |           |
|                                   |                                   |               |                    |           |
|                                   | 18.6.                             | 読点            | 口时找未了。             | 新画像       |
| 1                                 | カ<br>ス<br>ス<br>ス<br>ス<br>ス<br>オップ | / 2A1 A1 2197 | □                  | 1276<br>• |
|                                   |                                   | リー時待止 侍止 コマ送り | 2'77/II-1' VIEWER  |           |

#### 2-4 DDNSサービスの設定

| Network Disk Recorder DG-ND400 1 | 1                                                                     | 6.02.01 15:12 |
|----------------------------------|-----------------------------------------------------------------------|---------------|
| コントロール カメラ選択 設定                  | 基本 DDNS SNMP 社自アラーム                                                   |               |
| 設定                               | DDNS                                                                  |               |
| 論単設定                             | 本機のURL サービスへのリンク                                                      |               |
| 基本                               | ※ルーターにボートフォワーディングの設定を行ってくたさい。<br>※同一ネットワーク内から木根に持続する場合はJPアドレスを使用してくたさ | 36.1.         |
| 繁急與曲                             | 設定保存                                                                  |               |
| 477F                             |                                                                       |               |
| スケジュール                           |                                                                       |               |
| カメラ                              |                                                                       |               |
| 2                                |                                                                       |               |
| ネットワーク                           |                                                                       |               |
|                                  |                                                                       |               |

- ① [設定] ボタンをクリックします。
- ② [ネットワーク] ボタンをクリックします。
- ③ [DDNS] タブをクリックします。
- ④「DDNS」のプルダウンから「みえますねっと」を選択します。
  - プルダウン上に「みえますねっとPRO」が表示される場合は、機器のファームウェアをバージョンアップして ください。ファームウェアは"https://sol.panasonic.biz/security/support/download/index.html"から機器のサ ポートページへ進んでダウンロードしてください。
- ⑤ [設定保存] ボタンをクリックします。

#### 2-5 「みえますねっと」への接続

「サービスへのリンク」に表示されているURLをクリックします。

| Network Disk Recorder<br>DG-ND400 | 16.02.01 15                                                             | :12 |
|-----------------------------------|-------------------------------------------------------------------------|-----|
| コントロール カメラ選択 設定                   | 基本 DDNS SNMP 社自アフーム                                                     |     |
| 設定                                | DDNS あえますねっと 🗸                                                          |     |
| <b>加</b> 単設定                      | 本機のURL ボータルに登録されていません                                                   |     |
|                                   | サービスへのリンク                                                               |     |
| # <b>*</b>                        | ※ルーメーレホートフォンーディングの設定を行っていたさい。<br>※同一ネットワーク内から本機に接続する場合はIPアドレスを使用してください。 |     |
| 緊急錄画                              | 設定保存                                                                    |     |
| 1124                              |                                                                         | 3   |

- →以上で機器の準備は完了です。「みえますねっと」の登録画面が表示されますので、続いて機器の登録を行います。
  - 基本サービスに加入する場合は「3-A 基本サービス加入と「みえますねっと」の利用開始」(☞5ページ) へ進んでください。
  - ・同一拠点機器接続の子機器を登録する場合は「3-B 子機器の登録と「みえますねっと」の利用開始」(☞9ページ)へ進んでください。

メモ

●子機器を登録する場合、同一の場所にみえますねっと年間パックの「基本サービス」に加入済みの機器が設置(同じルーターに接続)されている必要があります。

# 3-A 基本サービス加入と「みえますねっと」の利用開始

### お知らせ

●同一拠点機器接続の子機器を登録する場合は「3-B 子機器の登録と「みえますねっと」の利用開始」(☞ 9ページ)をお読みください。

機器を追加(新規に「基本サービス」に加入)し、「みえますねっと」の利用を始めます。

#### 3-A-1 機器情報登録の開始

[機器追加] ボタンをクリックします。

| みえますねっと」                              | サービスのご利用ありがとうございます                   | τ:                           |  |
|---------------------------------------|--------------------------------------|------------------------------|--|
| ちらの機器をみえ                              | ますねっとへ登録します。                         |                              |  |
| 1 <b>4</b>                            | WV-81138V                            |                              |  |
| ACPFUX                                | RUCH ACTIVITY OF ACTIVITY            |                              |  |
| 甲込みは、各画面                              | の指示に従い行ってください。                       |                              |  |
| 中ムかは、各画面<br>はじめてごれ                    | の指示に従い行ってください。<br>利用のお客様はこちら         | ご利用中のお客様はこちら                 |  |
| (はじめてごれ                               | の指示に従い行ってください。<br>利用のお客様はこちら<br>新規契約 | ご利用中のお客様はこちら<br>機器追加         |  |
| -==================================== | の指示に従い行ってください。<br>利用のお客様はごちら<br>新規契約 | ご利用中のお客様はこちら<br>機器造加<br>機器交換 |  |

# 3-A-2 「みえますねっと」へのログイン

契約者情報の入力時に設定したEメールアドレスとパスワードを入力し、[ログイン] ボタンをクリックします。

| みえますねっと   | みえますねっと                           |  |  |  |  |
|-----------|-----------------------------------|--|--|--|--|
| みえますねっとの参 | q約者Eメールアドレスとバスワードを人力し、ログインしてください。 |  |  |  |  |
| Eメールアドレス  |                                   |  |  |  |  |
| パスワード     |                                   |  |  |  |  |
|           | <br>चर्यत्र                       |  |  |  |  |
|           | バスワードを忘れた方は こちら                   |  |  |  |  |
|           |                                   |  |  |  |  |

#### みえますねっと Step 1/3 Step1:機器情報入力 Step2:ライセンスキー入力 Step3:登録完了 機器情報の入力 以下の項目に入力してください。(※は必須項目です) 品番米 MACPFLZ 機器名※ 20文字以下で入力してください。 施器名は、ポークル画面で管理画面でネットワークカメラの名称として使用されます。 設置場所や施理名など、分かりやすい名所を設定してください。 ドメイン名※ ドメイン名を新たに取得します(基本サービスへの新規加入) 半角の夾小文字、数字、ハイフン、ピリオドの組合せで、3文字以上63文字以下で入力してください。 1文字曰は半角灰小文字で入力してください。 ○登録済み機器(基本サービス加入機器)のドメイン名を利用します 基本サービス加入機器を選択してください V センサー通知はご利用できません ※同ーネットワーク上に 「みえますねっと」に加入済みの 機器がない場合、この選択項目は 表示されません。 ほるオブションはご利用できません · 基本サービス加入機器1台につき10台末で登録することができます ・基本サービス加入機器がサービス停止すると、本機器もサービス停止されます 基本サービス加入機器が通信切断した場合はドメイン各が使用できなくなります。 基本サービス加入機器を接設する場合は、本機器も移設するか、再登録が必要です 購入先から搭定された場合は入力してください。 登録コード 3

#### ①お好みの機器名を入力します。

3-A-3 機器情報の入力

機器名は、ポータル画面や管理画面でネットワークカメラの名称として使用されます。設置場所や機種名など、 分かりやすい名前を設定してください。

②「ドメイン名を新たに取得します(基本サービスへの新規加入)」を選択し、ドメイン名を入力します。

- ・ドメイン名はネットワークカメラに直接アクセスするためのURLになります。
- ・同一ネットワーク上に「みえますねっと」に加入済みの機器がない場合、選択ボタンは表示されません。
- すでに使用されているドメイン名は登録できません。
- ③ [次へ] ボタンをクリックします。

### 3-A-4 機器の接続の確認

表示内容を確認し、[OK] ボタンをクリックします。

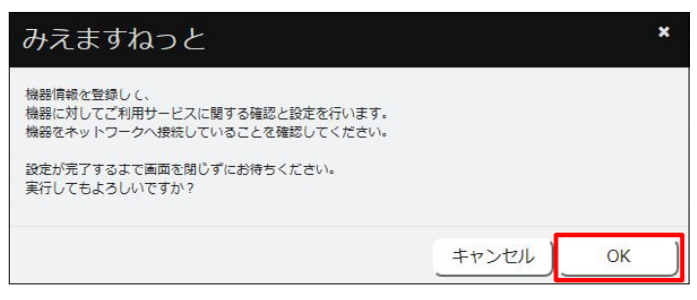

# 3-A-5 機器情報の登録完了

[OK] ボタンをクリックします。

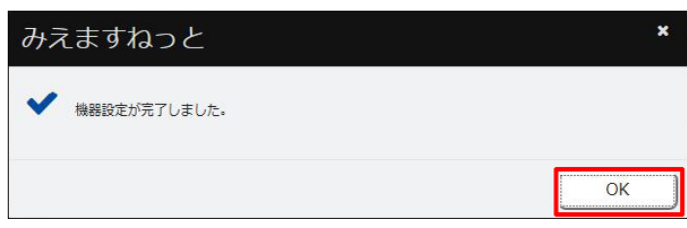

# 3-A-6 ライセンスキーの入力

| らえますねっとう           |                                                                                                    |                 |            |        |
|--------------------|----------------------------------------------------------------------------------------------------|-----------------|------------|--------|
| Step 2/3 S         | tep1:機器信報入力                                                                                                    | Step2:ライセンスキー入力 | Step3:實錄完了 |        |
| ライセンスキー入力          |                                                                                                    |                 |            |        |
| "                  |                                                                                                    |                 |            |        |
| 品業                 |                                                                                                    |                 |            |        |
| MACアドレス            | 10 (DA 70)                                                                                                    |                 |            |        |
| ライセンスキー入力          |                                                                                                    | -               |            |        |
| ライセンスキーを入力し「確認     | 別ボタンを押してください。                                                                                                    | 1               | 2          |        |
| ライセンスキー            | · ·                                                                                                    | · ·             | 確認         |        |
|                    |                                                                                                    |                 |            |        |
| ライセンス情報            |                                                                                                    |                 |            |        |
| ライセンスキー            | The same rank of                                                                                                    | 16              |            |        |
| ライセンス品番            | and the second second se |                 |            |        |
| ライセンス有効期限          | 2020年7月末まで (1年)                                                                                                    |                 |            |        |
| 基本サービス<br>サービスメニュー |                                                                                                    | 機能              |            | サービス内容 |
| ライブサービス            | カメラライブ画像閲覧機                                                                                                    | <b>東南臣</b>      | 加入         |        |
|                    | タイナミックDNSサート                                                                                                    | 22              |            |        |
|                    | 1用1番(大阪)用大山(後年記<br>キストン(サーン)酒生口(約45)                                                                                                    |                 |            |        |
| +='> = >.++ - 12 = | C/// All/All/All                                                                                                    |                 |            |        |
| +-F3X-1-           |                                                                                                    | 機能              |            | サービス内容 |
| 緑画オプション            | 经面接能                                                                                                    | CAN HID         | 銀画 7日      |        |
|                    |                                                                                                    |                 |            |        |
| ビットレート             | 768Kbps                                                                                                    |                 |            |        |
| ストリーム番号            | 1                                                                                                    |                 |            |        |
| 契約日数               | 録画時間:168時間()                                                                                                    | (日)             |            |        |
|                    |                                                                                                    |                 |            |        |
|                    | ※ビットレートの設定                                                                                                    | Eにより録画時間が変動します  |            |        |
|                    |                                                                                                    |                 |            |        |
|                    |                                                                                                    |                 |            | 4      |
|                    |                                                                                                    |                 |            | 戻る 登録  |
|                    |                                                                                                    |                 | _          |        |

1ライセンスキーを入力します。

「ライセンスキー」は、大文字小文字の違いも含め、ライセンスキーシートに記載のとおりに入力してください。
 [2] [確認] ボタンをクリックします。

③内容を確認します。

④ [登録] ボタンをクリックします。

#### 3-A-7

表示内容を確認し、[OK] ボタンをクリックします。

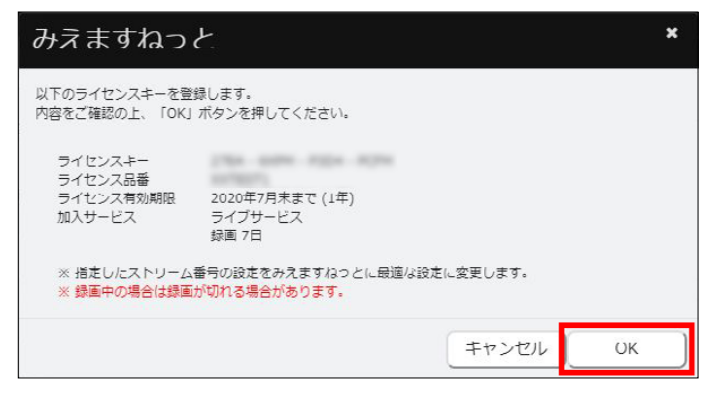

#### 3-A-8 機器の登録完了

機器登録完了画面で登録内容を確認し、[ユーザーポータル画面を開く] ボタンをクリックします。 ・「ドメイン名」はレコーダーに直接アクセスする場合のURLになります。

|      |        |       | 機器資銀完了                                                         |
|------|--------|-------|----------------------------------------------------------------|
|      |        |       | 以下の設定で、機器の豊厚が完了しました。<br>設立の楽要は、ユーザーボータル画面にログイン物、設計画面から行ってください。 |
| 申し込  | み内容    |       |                                                                |
| 機器名  |        |       | Camera0B                                                       |
| 品藝   |        |       | 56-42.00                                                       |
| MACP | ドレス    |       | 他在20世纪节                                                        |
| FX-C | 名      |       | converti all'o La consultra Lovie ne 10.15                     |
| 加入サー | ービス    |       | ライブサービス<br>師画オプション 7日                                          |
| ライセン | ンスキー   |       | 2 The same ways with                                           |
| ライセン | シス有効期限 |       | 2020年7月末まで(1年)                                                 |
| サービン | ス線動状態  |       | サービス有効                                                         |
|      | みえますねっ | とサービス | ✔利用中                                                           |
|      | 機器設定   |       | → 元了 (確認日時:2019/07/08 15:08)                                   |
| ービス  | 設定     |       |                                                                |
| ライブ  | 通信状態   | メール通知 | しない                                                            |
|      | センサー   | 検知    | しない                                                            |
|      |        | メール通知 | L/R/V                                                          |
|      | メール通知ス | ケジュール | 24時間                                                           |
| 録画   | ビットレート |       | 768Kbps                                                        |
|      | ストリーム番 | 考     | 1                                                              |
|      | 契約日数   |       | 78                                                             |
|      | 録画スケジュ | ール    | 常時録画                                                           |

### 3-A-9 「みえますねっと」の利用開始

「みえますねっと」のログインサイトからユーザーポータル画面にログインします。

| A RANGE                                         | サービス情報サイトはこちら                                      |
|-------------------------------------------------|----------------------------------------------------|
| こうしょう ひょう しょう しょう しょう しょう しょう しょう しょう しょう しょう し | E 1-4-4-4110/12                                    |
|                                                 | <b>Eメ</b> ールアドレス                                   |
|                                                 | パスワード                                              |
| ▶ お知らせ                                          |                                                    |
| 2016年02月16日 みえますねっとがリニューアルしました >> 詳しくはこちらっ      | <ul> <li>Eメールアドレスの人力を省略</li> <li>ン ログイン</li> </ul> |
|                                                 | パスワードを忘れた方はこちら                                     |

 レコーダーは、ポータル画面での画像閲覧に対応していません。レコーダーに接続したネットワークカメラの映像を、みえますねっとのポータル画面で閲覧する場合は、ネットワークカメラをレコーダーの子機器として登録 (「同一拠点機器接続サービス」に加入)してください。

ただし、ポータル画面に対応していないカメラの画像は閲覧できません。登録したドメイン名で、ブラウザーから機器に直接アクセスして閲覧してください。

ポータル画面に対応している機種について、詳しくは"https://panasonic.biz/cns/miemasu/feature/model.html" をお読みください。

メモ

- ●ユーザーポータルの操作方法、オプションの設定方法、機器の交換方法などについては、"https://panasonic. biz/cns/miemasu/pack/"をお読みください。
- ●ログインサイトは、次回簡単にアクセスできるよう、ブックマークへの登録をおすすめします。

# 3-B 子機器の登録と「みえますねっと」の利用開始

#### お知らせ

●基本サービスに加入する場合は「3-A 基本サービス加入と「みえますねっと」の利用開始」(☞5ページ) をお読みください。

同一拠点機器接続の子機器を登録し、「みえますねっと」の利用を始めます。

#### 3-B-1 機器情報登録の開始

[機器追加] ボタンをクリックします。

|               |                    | 9.6          |  |
|---------------|--------------------|--------------|--|
| ちらの機器をみえ      | ますねっとへ登録します。       |              |  |
| 6 <b>4</b> 0  | PRAY STORE         |              |  |
| ACPEUZ        | 120.2 H-27.28 2012 |              |  |
|               |                    |              |  |
| 申込みは、各画面      | の指示に従い行ってください。     |              |  |
|               |                    |              |  |
|               |                    |              |  |
| はじめてごれ        | 利用のお客様はこちら         | ご利用中のお客様はこちら |  |
| はじめてごえ        | 利用のお客様はこちら         | ご利用中のお客様はこちら |  |
| はじめてごぇ        | 利用のお客様はこちら         | ご利用中のお客様はこちら |  |
| はじめてごえ        | 利用のお客様はこちら<br>新規契約 | ご利用中のお客様はこちら |  |
| はじめてごえ        | 利用のお客様はこちら<br>新規契約 | ご利用中のお客様はこちら |  |
| はじめてごえ        | 利用のお客様はこちら<br>新規契約 | ご利用中のお客様はこちら |  |
| ಡರಿøರಲೆ ,<br> | 利用のお各様はこちら<br>新規契約 | ご利用中のお客様はこちら |  |

## 3-B-2 「みえますねっと」へのログイン

契約者情報の入力時に設定したEメールアドレスとパスワードを入力し、[ログイン] ボタンをクリックします。

| みえますねっと   | みえますねっと                           |  |  |  |  |
|-----------|-----------------------------------|--|--|--|--|
| みえますねっとの参 | q約者Eメールアドレスとバスワードを人力し、ログインしてください。 |  |  |  |  |
| Eメールアドレス  |                                   |  |  |  |  |
| パスワード     |                                   |  |  |  |  |
|           | <br>चर्यत्र                       |  |  |  |  |
|           | バスワードを忘れた方は こちら                   |  |  |  |  |
|           |                                   |  |  |  |  |

### 3-B-3 機器情報の入力

| Step 1/3             | Step1:機器回載人力 Step2: ライセンスキー人力 Step3:登録元了                                                                                                    |  |
|----------------------|----------------------------------------------------------------------------------------------------|--|
| 機器情報の入力              | b                                                                                                    |  |
| の項目に入力してくな           | ださい。 (※は必須項目です)                                                                                                    |  |
| 品좦×                  | 81/81/28                                                                                                    |  |
| MACアドレス×             | 120.000                                                                                                    |  |
| 謝器名 <mark>※</mark>   | 20双字以下で入力してください。<br>毎年時代、一クル画面で陸洋画面でネットワークカメコの各称として使用され来す。<br>計量場所や暗音など、うかのやすいに素明を指定してください。                                                                                                    |  |
|                      | /miemasunet<br>単角の掛小文中、数中、ハイフン、ビリオドの捕品せて、3文中以上03文中以下で入力してください。<br>1文中目は主角築小文中で入力してください。<br>② 算が送力機器を選択してください<br>■ なサービス加入機器を選択してください<br>■ センワー準約以こ行用できません<br>・ 選邦メプションにご利用できません<br>・ 選邦メプションにご利用できません<br>・ 選邦・オジョンにご利用できません<br>・ 選邦・サービス加入機器・1につきいたまで登録することができます<br>・ 選邦・レービス加入機器が1につきいたまで登録することができます |  |
| キントだかからも             | <ul> <li>基本サービス加入機器が透描の新した場合は下メイン名が使用できなくなります</li> <li>基本サービス加入機器を修改する場合は、本機器も移放するか、再整額が必要です</li> </ul>                                                                                                    |  |
| .先から指定された場合<br>登録コード | BitADUCKEEN.                                                                                                    |  |

①お好みの機器名を入力します。

機器名は、ポータル画面や管理画面でネットワークカメラの名称として使用されます。設置場所や機種名など、 分かりやすい名前を設定してください。

- ②「登録済み機器(基本サービス加入機器)のドメイン名を利用します」を選択し、プルダウンから親機器にする 機器を選択します。
  - ・選択可能な機器がない場合、親機器選択項目は表示されません。子機器として登録する機器が接続されている ルーターに、みえますねっと年間パックの「基本サービス」に加入済みの機器が接続されていることを確認し てください。
  - ・登録可能台数の上限を超えている場合、親機器選択項目は表示されません。登録可能台数は、「基本サービス」 加入機器1台あたり10台までです。11台以上機器を登録する場合は、10台ごとに「基本サービス」に加入して ください。加入方法について詳しくは、「3-A 基本サービス加入と「みえますねっと」の利用開始」(☞5ページ)をお読みください。
- ③ [次へ] ボタンをクリックします。

#### 3-B-4 機器の接続の確認

表示内容を確認し、[OK] ボタンをクリックします。

| みえますねっと                                                                                                    |       | ×  |
|----------------------------------------------------------------------------------------------------|-------|----|
| 機器情報を登録して、<br>機器に対してご利用サービスに関する確認と設定を行います。<br>機器をホットワークへ接続していることを確認してください。<br>設定が完了するまで画面を閉じずにお待ちください。<br>実行してもよろしいですか? |       |    |
|                                                                                                    | キャンセル | ок |

#### 3-B-5 機器情報の登録完了

[OK] ボタンをクリックします。

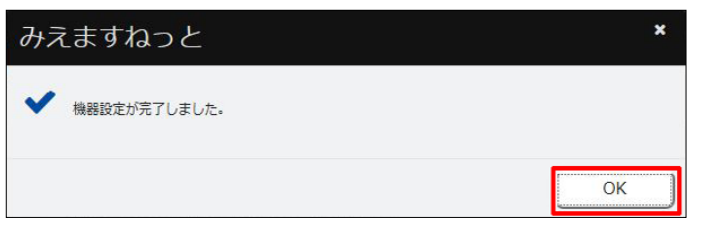

#### 3-B-6 機器の登録完了

機器登録完了画面で登録内容を確認し、[ユーザーポータル画面を開く] ボタンをクリックします。 ・「ドメイン名」はレコーダーに直接アクセスする場合のURLになります。

|                 | 1001日2月2月1日 マ                                                  |
|-----------------|----------------------------------------------------------------|
|                 | 懷益豆球兀」                                                         |
|                 | 以下の設定で、機器の登録が完了しました。<br>設定の必要は、ユーザーボータル画面にログイン後、設定面面から行ってください。 |
| 申し込み内容          |                                                                |
| <sup>後</sup> 認名 | NY SLOP                                                        |
| 品委              | W9-0120V                                                       |
| MACTFUR         | 化口电波能利                                                         |
| ドメイン名           | ditte 1982), any dates reaux correcting future, red. 30104     |
| 加入サービス          | 同一拠点機器接続サービス                                                   |
| ライセンスキー         | なし(基本サービス加入機器のライセンスに含まれる)                                      |
| リービス稼動状態        | サービス有効                                                         |
| みえますねっとサービス     | ス 🖌 利用中                                                        |
| 機器設定            | ✔ 完了 (確認日時:2017/08/2116:22)                                    |
|                 |                                                                |

## 3-B-7 「みえますねっと」の利用開始

「みえますねっと」のログインサイトからユーザーポータル画面にログインします。

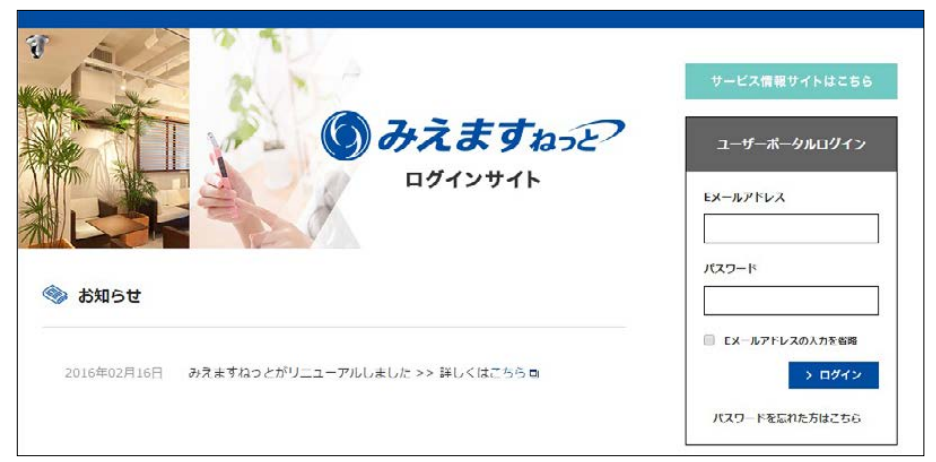

 レコーダーは、ポータル画面での画像閲覧に対応していません。レコーダーに接続したネットワークカメラの映像を、みえますねっとのポータル画面で閲覧する場合は、ネットワークカメラをレコーダーの子機器として登録 (「同一拠点機器接続サービス」に加入)してください。

ただし、ポータル画面に対応していないカメラの画像は閲覧できません。登録したドメイン名で、ブラウザーから機器に直接アクセスして閲覧してください。

ポータル画面に対応している機種について、詳しくは"https://panasonic.biz/cns/miemasu/feature/model.html" をお読みください。

メモ

- ●ユーザーポータルの操作方法、オプションの設定方法、機器の交換方法などについては、"https://panasonic. biz/cns/miemasu/pack/"をお読みください。
- ●ログインサイトは、次回簡単にアクセスできるよう、ブックマークへの登録をおすすめします。